PQA Picture Quality Analyzer Release Notes

This document supports software versions 4.1.10.

077-1626-00

Copyright © Tektronix. All rights reserved. Licensed software products are owned by Tektronix or its subsidiaries or suppliers, and are protected by national copyright laws and international treaty provisions.

Tektronix products are covered by U.S. and foreign patents, issued and pending. Information in this publication supersedes that in all previously published material. Specifications and price change privileges reserved.

TEKTRONIX and TEK are registered trademarks of Tektronix, Inc.

Contacting Tektronix

Tektronix, Inc. 14150 SW Karl Braun Drive P.O. Box 500 Beaverton, OR 97077 USA

For product information, sales, service, and technical support: In North America, call 1-800-833-9200. Worldwide, visit www.tektronix.com to find contacts in your area.

Release Notes

-----

This document supports software version 4.1.10 of the PQA software, which can be installed on the following products:

MTSA-HW MPEG Test SystemMTSA-PC MPEG Test System (software-only)

New video format support

- Software version 4.1.10 of the PQA software adds support for YCbCr 4:2:0 10-bit planar video formats. The YCbCr 4:2:0 10-bit format is supported only for .yuv files created by MTS4EA which are encoded with one of the "two byte LSB/MSB first" options.

 DESkey driver. You should always accept the installation even if the driver is already installed on the PC.

- The Contrast and Brightness settings in the Display Settings dialog box (Configure > Display Settings) might not operate correctly in the Overlay View.

- When reviewing the results of display measures calculated using different frame rates, original images are displayed rather than up-sampled interpolations. This can cause the results map to appear temporally advanced, or delayed by up to half a frame when compared to the lower frame rate sequence.

- In the Overlay View, video sequences with different resolutions are not spatially aligned.

- The Standalone Attention Model uses the Reference sequence for dual-ended measurements and the Test sequence for single-ended measurements.

- If the reference and test sequences have different resolutions and the measurement contains the Artifact Detection node but does not contain the View Model node, the system might become unstable. To avoid this situation, Tektronix suggests that when a measurement includes the Artifact Detection node, you ensure that the measurement also includes the View Model node whenever the reference and test sequences have different resolutions.

- The vertical and horizontal resolution for .rgb and .yuv files must be multiples of 4.

- If the reference or test file has a "," (comma) character in its file name, the system might become unstable when the measurement result is recalled in review mode. To avoid this, do not use commas in file names.

Reviewing PQA V3.X measurement result (.csv) files using PQA V4.X

- If you want to use PQA software V4.X to view a measurement result (.csv) file created by PQA software V3.X, you need to first manually edit the Output Temporal ROI start and end frame values in the V3.X results file as follows:

- If the "Start Frame" in "Output Temporal ROI" is greater than zero, increase the value of the "Start Frame" by 1.

- If you adjust the "Start Frame" by 1, then also increase the value of the "End Frame" in "Output Temporal ROI" by 1.

If you do not manually adjust the start and end frame values when viewing measurement results using software 4.X that were created by software V3.X, the Output ROI will be wrong by 1 frame.

## SWAP action restriction

-----

- When you press the SWAP button in the SGAC window with one generate channel using RGB file format and the other generate channel using YUV file format, a couple of black frames may be seen each time you press the SWAP button.

## Decoding .3gp streams

-----

- Decoding .3gp stream files may result in the created YUV file having the wrong frame rate. If you know the frame rate of the .3gp file, you can work around this problem by selecting the correct frame rate using the Format button.

About full reference measurements with interlaced video content

\_\_\_\_\_

- Interlaced video content can be measured accurately only when the Reference and Test video both have interlaced video content and spatial alignment is not needed to be set differently from the default scale and shift.

## About spatial and temporal alignment

-----

- Automatic spatial and temporal alignment work by calculating the correlation between the reference video sequence and the test video sequence. Video that is still, contains little movement, or consists of simple contents (such as a color bar test pattern signal), can be difficult to align automatically.

If you receive a warning when you attempt an automatic temporal or spatial alignment, try the automatic alignment again starting with another frame that contains more complex contents and movement. You can change the starting frame by changing the From frame setting on the Temporal Sync tab.

Auto temporal alignment only finds one offset for a pair of sequences. If the test sequence contains frozen or skipped frames, the automatic temporal alignment algorithm will not be able to realign the sequences.

Auto alignment cannot be selected for Luma Gain and Offset Brightness on the Spatial Alignment tab. However, you can manually set the Luma Gain and Offset Brightness on the Spatial Alignment tab and those settings will be used by the selected measurement. If you want the PQA to align the video sequences for luma automatically, you must select Auto for Luma Gain and Offset Brightness in the View Model configuration node.